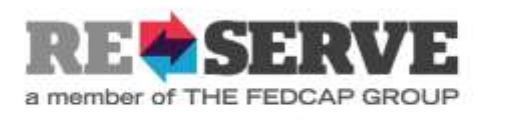

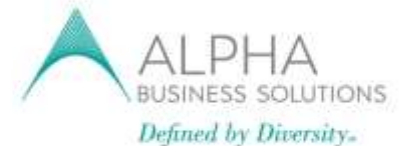

## **Entering Timesheets in JobDiva**

Please enter your timesheet no later than Monday morning following the week you worked. Any questions, you may send an email to: <u>timesheets@alphabizpayroll.com</u>\_

- To begin, you must go to your Candidate portal link included in the Welcome Email and login to JobDiva. This link is located at the bottom of the email as well as below: <u>https://www1.jobdiva.com/portal/?a=mqjdnwdsbnrbjguryp956ll0eosmwf06d5ef97gagnj72t1enmmb9</u> <u>mu3ultq49jg#/login?compid=0&id=-1&SearchString=&StatesString=</u>
- 2. By default, you will be taken to your dashboard of "My Timesheets".

| Welcome N. Brow | wn  |       |      |         |             |       |                |               |            |                 |
|-----------------|-----|-------|------|---------|-------------|-------|----------------|---------------|------------|-----------------|
| My Timeshe      | ets |       |      |         |             |       |                |               |            |                 |
| Week Ending     | •   | Hours | ¢    | Regular | \$<br>OT \$ | DT \$ | Submitted Date | \$<br>Company | \$<br>Job# | \$<br>Job Title |
| 06/08/2018      |     |       |      | 0       | 0           | 0     |                | ADP           | 17-11794   | Non-IT          |
| 06/01/2018      |     |       |      | 0       | 0           | 0     |                | ADP           | 17-11794   | Non-IT          |
| 05/25/2018      |     |       |      | 0       | 0           | 0     |                | ADP           | 17-11794   | Non-IT          |
| 05/18/2018      |     |       |      | 0       | 0           | 0     |                | ADP           | 17-11794   | Non-IT          |
| 05/11/2018      |     |       |      | 0       | 0           | 0     |                | ADP           | 17-11794   | Non-IT          |
| 05/04/2018      |     |       |      | 0       | 0           | 0     |                | ADP           | 17-11794   | Non-IT          |
| I/1             |     | •     | 20 • | •       |             |       |                |               |            |                 |

3. To enter hours worked, you must click on the Week Ending for which you would like to enter time.

| Week Ending 🗾 👻 Ho | urs 💠 Regular | <b>♦ 0T ♦</b> | DT 🜩 | Submitted Date | \$<br>Company | \$<br>Job# | \$<br>Job Title |
|--------------------|---------------|---------------|------|----------------|---------------|------------|-----------------|
| 06/08/2018         | 0             | 0             | 0    |                | ADP           | 17-11794   | Non-IT          |
| 06/01/2018         | 0             | 0             | 0    |                | ADP           | 17-11794   | Non-IT          |
| 05/25/2018         | 0             | 0             | 0    |                | ADP           | 17-11794   | Non-IT          |
| 05/18/2018         | 0             | 0             | 0    |                | ADP           | 17-11794   | Non-IT          |
| 05/11/2018         | 0             | 0             | 0    |                | ADP           | 17-11794   | Non-IT          |
| 05/04/2018         | 0             | 0             | 0    |                | ADP           | 17-11794   | Non-IT          |

## My Timesheets

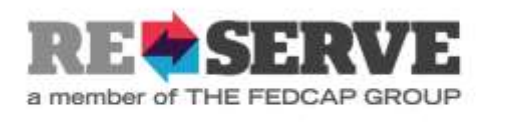

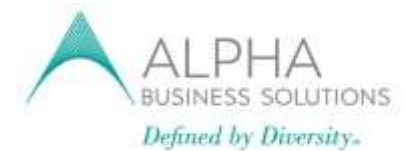

4. A time sheet for a specific week ending will open. In the field boxes, enter time of hours under each day worked.

| 1/01/2018<br>1/25/2018 | 17-11794<br>Non-17<br>17-11794<br>Non-17<br>17-11794<br>Non-17<br>17-11794 | Save as Draft Sut<br>Company: ADP<br>Job: #17-11794 (Non-<br>Timesheet Instructio | IT)                  |                      |                      |                      |                      |                      |                      | 2           |
|------------------------|----------------------------------------------------------------------------|-----------------------------------------------------------------------------------|----------------------|----------------------|----------------------|----------------------|----------------------|----------------------|----------------------|-------------|
| 11/2018                | Num-21<br>17.11794                                                         | Hour Types                                                                        | Sat 06/02<br>(Hours) | Sun 06/03<br>(Houra) | Mon 06/04<br>(Hours) | Tue 06/05<br>(Hours) | Wed 06/06<br>(Hours) | Thu 06/07<br>(Hours) | Fri 06/08<br>(Hours) | Total Hours |
|                        | Bonit                                                                      | Hours                                                                             | 100000               | 0                    | 0                    | 8                    | 8                    | 8                    | 8                    | 8           |
| 04/2018                | 17-11794<br>Human                                                          | Total Hours                                                                       |                      | 0                    | 0                    | 0                    | 0                    | 0                    | 0                    | 0           |
|                        |                                                                            | Employee Comment                                                                  | s:                   |                      |                      |                      |                      |                      |                      |             |

5. After entering hours, you have two options: either [Save as Draft] or [Submit for Approval]. If you choose to enter hours as the week progresses, select [Save as Draft] until you are ready to submit.

| • 06/08/2018                                                                                          |                      |                      |                      |                      |                   |                      |                      |             |
|----------------------------------------------------------------------------------------------------|----------------------|----------------------|----------------------|----------------------|-------------------|----------------------|----------------------|-------------|
| Delete Hours Save as Draft                                                                            | Submit for A         | pproval              |                      |                      |                   |                      |                      |             |
| Status: Entering, Not Submitted<br>Company: ADP<br>Job: #17-11794 (Non-IT)<br>Timesheet Instructions: |                      |                      |                      |                      |                   |                      |                      | <u>  </u>   |
| Hour Types                                                                                            | Sat 06/02<br>(Hours) | Sun 06/03<br>(Hours) | Mon 06/04<br>(Hours) | Tue 06/05<br>(Hours) | Wed 06/06 (Hours) | Thu 06/07<br>(Hours) | Fri 06/08<br>(Hours) | Total Hours |
| Hours                                                                                                 |                      | 0                    | 0                    | 8                    | 8                 | 8                    | 8                    | 8 40        |
| Total Hours                                                                                           |                      | 0                    | 0                    | 8                    | 8                 | 8                    | 8                    | 8 40        |
| Employee Comments:                                                                                    |                      |                      |                      |                      |                   |                      |                      |             |

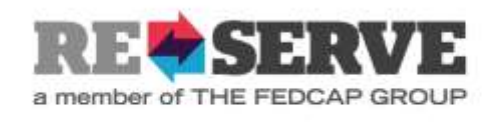

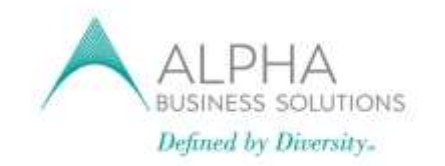

6. When you are ready to submit the Timesheet, select Submit for Approval.

| • 06/08/2018                                                                          |                                |
|---------------------------------------------------------------------------------------|--------------------------------|
| Delete Hours Sav                                                                      | e as Draft Submit for Approval |
| Status: Entering, Not<br>Company: ADP<br>Job: #17-11794 (Non-<br>Timesheet Instructio | Submitted<br>IT)<br>ns:        |

7. Once a timesheet is submitted, the timesheet will move to "Pending Approval" asits status.

| Status: Pending Approva<br>Company: ADP |                      |                      |   |                      |                      |                      |                      |   |                      |   | 8           |
|-----------------------------------------|----------------------|----------------------|---|----------------------|----------------------|----------------------|----------------------|---|----------------------|---|-------------|
| Timesheet Instructions:                 |                      |                      |   |                      |                      |                      |                      |   |                      |   |             |
| Hour Types                              | Sat 06/02<br>(Hours) | Sun 06/03<br>(Hours) |   | Mon 06/04<br>(Hours) | Tue 06/05<br>(Hours) | Wed 06/06<br>(Hours) | Thu 06/07<br>(Hours) |   | Fri 06/08<br>(Hours) |   | Total Hours |
| Hours                                   |                      |                      | 0 | 8                    | 8                    | 8                    |                      | 8 |                      | 8 | 4           |
| Total Hours                             | (                    | )                    | 0 | 8                    | 8                    | 8                    |                      | 8 |                      | 8 | 4           |
| Employee Comments:                      |                      |                      |   |                      |                      |                      |                      |   |                      |   |             |
| Employee Comments.                      |                      |                      | _ |                      |                      |                      |                      | _ |                      | _ |             |

8. If you did not work any hours during any week, you can select the "No Hours Worked" button which will automatically approve that week's Timesheet.

## My Timesheets

| Week Ending | Hour¢ | Regula¢ | 0 | D₿ | Submitted Date          | ¢ | Company | Job#   | \$ | Job Title | Manager/Approver¢ | Status \$ | 00 | Timesheet Instructions \$ |          | ¢ |
|-------------|-------|---------|---|----|-------------------------|---|---------|--------|----|-----------|-------------------|-----------|----|---------------------------|----------|---|
| 06/08/2018  | 40    | 40      | 0 | 0  | 06/04/2018 02:31 PM EDT |   | ADP     | 17-117 | 94 | Non-IT    |                   | Pending   |    |                           |          |   |
| 06/01/2018  |       | 0       | 0 | 0  |                         |   | ADP     | 17-117 | 94 | Non-IT    |                   |           |    |                           | No Hours | ĺ |
| 05/25/2018  |       | 0       | 0 | 0  |                         |   | ADP     | 17-117 | 94 | Non-IT    |                   |           |    |                           | No Hours | Ĩ |
| 05/18/2018  |       | 0       | 0 | 0  |                         |   | ADP     | 17-117 | 94 | Non-IT    |                   |           |    |                           | No Hours | ĺ |
| 05/11/2018  |       | 0       | 0 | 0  |                         |   | ADP     | 17-117 | 94 | Non-IT    |                   |           |    |                           | No Hours | ĺ |
| 05/04/2018  |       | 0       | 0 | 0  |                         |   | ADP     | 17-117 | 94 | Non-IT    |                   |           |    |                           | No Hours | Ì |

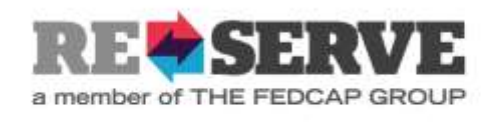

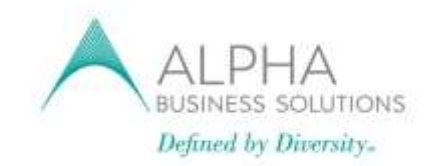

a. A message will appear asking if you would like to proceed.

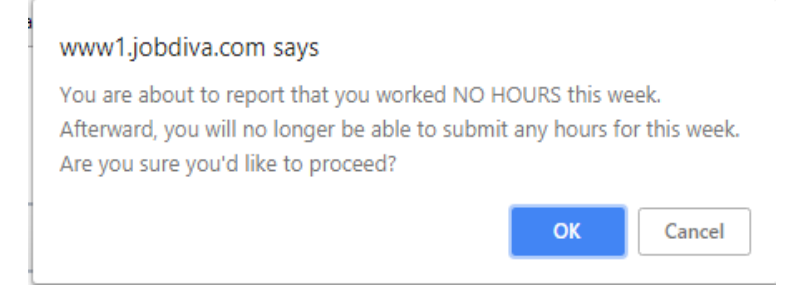

b. Once you click "ok" the status will appear as No Hours.

|      | Timachasta |
|------|------------|
| IVIN | Innesneets |
|      |            |

| Week Ending | Houre | Regula¢ | 0₹ | D₫ | Submitted Date          | ٠ | Company | Job#   | •  | Job Title | Manager/Approvert | Status | ٠   |
|-------------|-------|---------|----|----|-------------------------|---|---------|--------|----|-----------|-------------------|--------|-----|
| 06/08/2018  | 40    | 40      | 0  | 0  | 06/04/2018 02:31 PM EDT |   | ADP     | 17-117 | 94 | Non-IT    |                   | Pendin | g   |
| 06/01/2018  |       | 0       | 0  | 0  |                         |   | ADP     | 17-11  | 94 | Non-IT    |                   |        |     |
| 05/25/2018  |       | 0       | 0  | 0  |                         |   | ADP     | 17-113 | 94 | Non-IT    |                   |        |     |
| 05/18/2018  |       | 0       | 0  | 0  |                         |   | ADP     | 17-117 | 94 | Non-IT    |                   |        |     |
| 05/11/2018  |       | 0       | 0  | 0  |                         |   | ADP     | 17-117 | 94 | Non-IT    |                   |        |     |
| 05/04/2018  | 0     | 0       | 0  | 0  | 06/04/2018 02:48 PM EDT |   | ADP     | 17-117 | 94 | Non-IT    |                   | No Hou | Irs |

c. You are alerted automatically if a time sheet is approved or rejected.

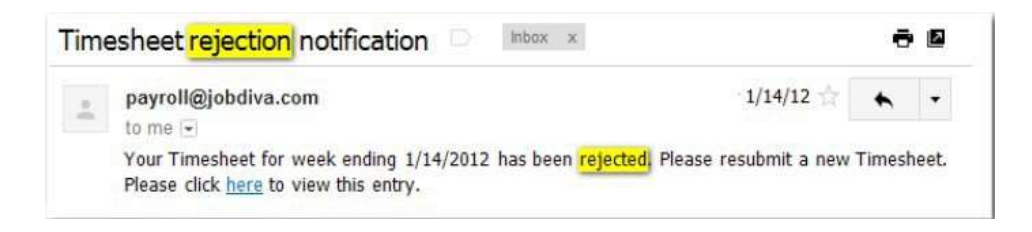